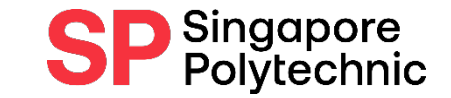

1

**International Students** 

# How to Submit Supporting Documents when Applying for Financial Application

A Step-by-Step Guide for International Students

Ensure that the steps are followed closely so that we can receive your files successfully

# **Application Procedures:**

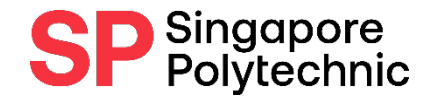

#### **Step 1 :** Apply online via E-SERVICES AND E-RESOURCES Finance Matters > <u>Apply for Financial Assistance Scheme (FAS)</u>

| SP Singapore<br>Polytechnic                             | eServices Sustainability Matters Careers with SP Campus Map Virtual Tour Media Contact U A A A Search for schools, courses and others |
|---------------------------------------------------------|----------------------------------------------------------------------------------------------------|
| SP COURSES ADMISSIONS CCAS STUDENT SERVICES             | PASTORAL CARE INDUSTRY 🖪 SAVED COURSES                                                                                                |
| E-SERVICES AND E-RESOURCES                              | Expand All                                                                                                    |
| Personal                                                | ~                                                                                                    |
| Academic                                                | × .                                                                                                    |
| Attendance                                              | × .                                                                                                    |
| CCA                                                     | ~                                                                                                    |
| Counselling & Mentoring                                 | ×                                                                                                    |
| Education & Career Guidance                             | ✓                                                                                                    |
| Elective Module                                         | ~                                                                                                    |
| Enrichment Programmes                                   | ~                                                                                                    |
| Examinations                                            | ~                                                                                                    |
| Finance Matters                                         | <u>^</u>                                                                                                    |
| Account Summary                                         |                                                                                                    |
| <u>Fee Voucher</u>                                      |                                                                                                    |
| Upload Supporting Documents for Finance                 |                                                                                                    |
| Submit eGiro Application (for DBS/POSB account holders) |                                                                                                    |
| • <u>Giro Account</u>                                   |                                                                                                    |
| <u>Apply for Financial Assistance Scheme (FAS)</u>      |                                                                                                    |
| Upload Supporting Documents for FAS                     |                                                                                                    |
| • <u>My FAS</u>                                         |                                                                                                    |

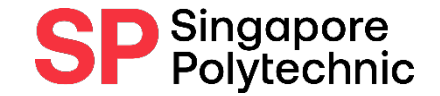

# Application Procedures:

**Step 2:** Upload Supporting Documents via E-SERVICES AND E-RESOURCES

Finance Matters > <u>Upload</u> <u>Supporting Documents for FAS</u>

*Refer to next slide for supporting documents required* 

| SP Singapore<br>Polytechnic                             | eServices Sustainability Matters Careers with SP Campus Map Virtual Tour Media A A A Search for schools, courses and others | Contact Us |  |  |  |  |  |
|---------------------------------------------------------|----------------------------------------------------------------------------------------------------|------------|--|--|--|--|--|
| COURSES ADMISSIONS CCAS STUDENT SERVICES                | PASTORAL CARE INDUSTRY SAVED COURSES                                                                                        |            |  |  |  |  |  |
| SERVICES AND E-RESOURCES                                | Expan                                                                                                    | id All     |  |  |  |  |  |
| Personal                                                |                                                                                                    | ~          |  |  |  |  |  |
| Academic                                                |                                                                                                    | ~          |  |  |  |  |  |
| Attendance                                              |                                                                                                    | ~          |  |  |  |  |  |
| CCA                                                     |                                                                                                    | ~          |  |  |  |  |  |
| Counselling & Mentoring                                 |                                                                                                    | ~          |  |  |  |  |  |
| Education & Career Guidance                             |                                                                                                    | ~          |  |  |  |  |  |
| Elective Module                                         |                                                                                                    |            |  |  |  |  |  |
| Enrichment Programmes                                   |                                                                                                    | ~          |  |  |  |  |  |
| Examinations                                            |                                                                                                    | ~          |  |  |  |  |  |
| Finance Matters                                         |                                                                                                    | ^          |  |  |  |  |  |
| <u>Account Summary</u>                                  |                                                                                                    |            |  |  |  |  |  |
| <u>Fee Voucher</u>                                      |                                                                                                    |            |  |  |  |  |  |
| Upload Supporting Documents for Finance                 |                                                                                                    |            |  |  |  |  |  |
| Submit eGiro Application (for DBS/POSB account holders) |                                                                                                    |            |  |  |  |  |  |
| <u>Giro Account</u>                                     |                                                                                                    |            |  |  |  |  |  |
| <u>Apply for Financial Assistance Scheme (FAS)</u>      |                                                                                                    |            |  |  |  |  |  |
| <u>Upload Supporting Documents for FAS</u>              |                                                                                                    |            |  |  |  |  |  |

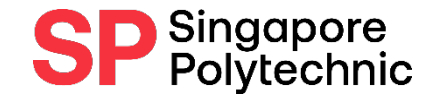

# Gather Supporting Documents in softcopy:

- 1) Screenshot of Family Particulars in online application form
- 2) Applicant (Your Own) Identification Document (ID)
- 3) Family Members' (FM) ID. Passport or Birth Cert (below age 16) if no ID
- 4) Divorce / Death Cert (if applicable)
- 5) FM holding Visit Pass Copy of Visit Pass & Letter / Bill to show Name & Address
- 6) FM employed Latest Payslip / Employment Letter
- 7) FM unemployed / self-employed or unable to provide #6 Endorsed Statutory Declaration For Malaysian: EPF & Income Declaration Form
- 8) Other supporting documents e.g. Student Card / School Certification Letter, Medical Docs

#### How to upload your Supporting Documents - 1/3

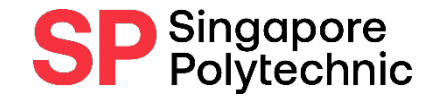

- Ensure that your file is less than 1 MB per file. (Max. of 15 files only)
- Only allowed upload of these file types: Word. Excel. PDF. CSV. TXT. PNG. GIF. JPG. JPEG

| Finance Matters > Upload Supporting<br>Documents for FAS       Official (Closed), Sensitive (High)       Rate our e-Service   Contact Us   Terms & Conditions         Student ID<br>Status       New       1) Click the<br>'Upload' button       2) Browse for the<br>in your computer<br>select Upload.         Supporting Documents<br>*File Category       Attached File       Remark       Upload       View       Delete       Image: Contact Us   Terms & Conditions         Supporting Documents<br>*File Category       Attached File       Remark       Upload       View       Delete       Image: Contact Us   Terms & Conditions       P)         Identification       Family_NRIC_front.pdf       Family NRICs(Front)       Upload       View       Delete       Image: Contact Us   Terms & Conditions         Identification       Family_NRIC_back.pdf       Family NRICs (Eack)       Upload       View       Delete       Image: Contact Us   Terms & Conditions         Income       Family_NRIC_back.pdf       Family NRICs (Back)       Upload       View       Delete       Image: Contact Us   Terms & Conditions                                                                                                    | document<br>and |
|----------------------------------------------------------------------------------------------------|-----------------|
| Student ID         Status       New <b>Supporting Documents</b> *File Category       Attached File         Remark       Upload         Upload       View         Delete       Image: Comparison of family_particulars.JPG         Tentification       Family_NRIC_front.pdf         Family_NRIC_front.pdf       Family NRICs(Front)         Upload       View         Delete       Image: Comparison of family_particulars.JPG         Identification       Family_NRIC_front.pdf         Family_NRIC_back.pdf       Family NRICs(Ecol)         Upload       View         Delete       Image: Comparison of the paysite (Jul-Sep 2020)         Upload       View         Delete       Image: Comparison of the paysite (Jul-Sep 2020)         Upload       View         Delete       Image: Comparison of the paysite (Jul-Sep 2020)         Upload       View         Delete       Image: Comparison of the paysite (Jul-Sep 2020)         Upload       View         Pather Paysite (Jul-Sep 2020)       Upload         View       Delete         File Attachment                                                                                                    | documen<br>and  |
| Supporting Documents       File Category       Attached File       Remark       Upload       View       Delete         Online Form (screenshot) *       Screenshot_of_family_particulars.JPG       Family Particulars in online       Upload       View       Delete       Image: Comparison of the screenshot of the screenshot of the scree |                 |
| Online Form (screenshot) • Screenshot_of_family_particulars.JPG       Family Particulars in online       Upload       View       Delete       •         Identification • Family_NRIC_bront.pdf       Family NRICs(Front)       Upload       View       Delete       •         Identification • Family_NRIC_back.pdf       Family NRICs(Eack)       Upload       View       Delete       •         Income       • Father Payslip Jul-Sep.JPG       Father payslip Jul-Sep.2020       Upload       View       Delete       •                                                                                                    |                 |
| Identification       • Family_NRIC_tront.pdf       Family NRICs(Front)       Upload       View       Delete       •         Identification       • Family_NRIC_back.pdf       Family NRICs (Eack)       Upload       View       Delete       •       •         Income       • Father Payslip Jul-Sep JPG       Father payslip (Jul-Sep 2020)       Upload       View       Delete       •       •                                                                                                    |                 |
| Identification   Family_NRIC_back.pdf Family NRICs (Back) Upload View Delete  File Attachment File Attachment                                                                                                    |                 |
| Income  Father Payslip Jul-Sep JPG Father payslip (Jul-Sep 2020) Juload View Delete + -                                                                                                    |                 |
|                                                                                                    | 1               |
| Income   Mum_6mth_CPF_history.JPG Mother 6 mth CPF contribution history Upload View Delete + - Choose File No file choose                                                                                                    |                 |
| Income   Mum_income_declaration_form.docx Mother income declaration Upload View Delete                                                                                                    |                 |
| Income 🔻 Grandma_Payslip_Jul-Sep.JPG Grandmother payslip (Jul-Sep 2020) 🔬 Upload View Delete 🔹 🖃 Upload Cancel                                                                                                    |                 |
| Others   Siblings_NS_card_n_student_pass_JPG_Siblings' NS card & student pass / Upload View Delete + -                                                                                                    |                 |
| Imax file size is 1mb<br>Imax of 10 files Do you know what documents to<br>upload? Click <u>Checklist</u><br>CSV, TXT, PNG, GIF, JPG, JPEG<br>Submit                                                                                                    |                 |

### How to upload your Supporting Documents - 2 / 3

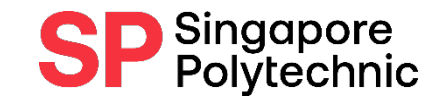

- When your document is uploaded successfully, you will see your uploaded

documents in the "Attached File" column.

| Welcome to SAS                                                                                                    |                                                                   |                                                     |                                                                                                    |                    |        |                                       | Logout                                                                                                    |  |
|----------------------------------------------------------------------------------------------------|-------------------------------------------------------------------|-----------------------------------------------------|----------------------------------------------------------------------------------------------------|--------------------|--------|---------------------------------------|----------------------------------------------------------------------------------------------------|--|
| Finance Matters > Upload Supporting Official (Closed), Sensitive (High) Bate our e-Service   Contact Us   Terms & Conditions           |                                                                   |                                                     |                                                                                                    |                    |        |                                       | acknowledgement of<br>documents submission will                                                                               |  |
| Student ID Status Pending Ventication                                                                                                  |                                                                   |                                                     | 1) Once documents submitted<br>successfully, Status will change from<br>'New' to 'Pending Verification' |                    |        |                                       | ted<br>be sent to your iChat.<br>tion'                                                                                        |  |
| Supporting Documents                                                                                                    | Attached File                                                     | Remark                                              |                                                                                                    | Upload             | View   | 1-8 of 8<br>Delete                    |                                                                                                    |  |
| Online Form (screenshot)                                                                                                    | Screenshot_of_family_particulars.JPG                              | Family Particulars in form                          | lars in online application                                                                              | online application | Dranad | View                                  | Delete                                                                                                    |  |
| Identification                                                                                                    | Family_NRIC_front.pdf                                             | Family NRICs(Front)                                 |                                                                                                    | Uppload!           | View   | Delete                                |                                                                                                    |  |
| Identification                                                                                                    | Family_NRIC_back.pdf                                              | Family NRICs (Back)                                 |                                                                                                    | (Unicoid)          | View   | Delete                                | Dear student                                                                                                    |  |
| income                                                                                                    | Father_Payslip_Jul-Sep.JPG                                        | Father payslip (Jul-Sep 2020)                       |                                                                                                    | Openado            | View   | Derete                                | Thank you for your submission.                                                                                                |  |
| Income                                                                                                    | Mum_6mth_CPF_history.JPG                                          | Mother 6 mth CPF contribution history               |                                                                                                    | Upload             | View   | Delete                                | This is to acknowledge that we have received your supporting documents for your online financial Asa                          |  |
| Income                                                                                                    | Mum_income_declaration_form.docx                                  | ome_declaration_form.docx Mother income declaration |                                                                                                    | Upload             | View   | Delete                                | We will contact you via iChat email if we require further clarifications or documentation.                                    |  |
| Income                                                                                                    | ne Grandma_Payslip_Jul-Sep.JPG Grandmother payslip (Jul-Sep 2020) |                                                     | (Jul-Sep 2020)                                                                                          | Upmac              | View   | Delete                                | You can check your Application status in SAS2 in the following location<br>e-Services and e-Reported: Finance Matters > MVEAS |  |
| Others                                                                                                    | Siblings_NS_card_n_student_pass.JPG                               | Siblings' NS card & student pass                    |                                                                                                    | Upload             | View   | Delete                                |                                                                                                    |  |
| max file size is 1mb<br>max of 10 liles<br>Only allowed upload of these file types. Word, Excel. PDF,<br>CSV, TXT, PNG, GIF, JPG, JPEG |                                                                   |                                                     | Do you know what documents to upload? Click Checklist                                                   |                    | to     | Tours sincerely<br>SP One Stop Centre |                                                                                                    |  |

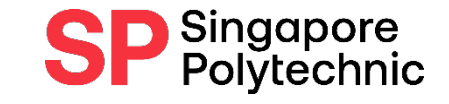

## How to upload your Supporting Documents - 3/3

- When all your documents have been verified and are in order, you will receive an automated email acknowledgement via your iChat.

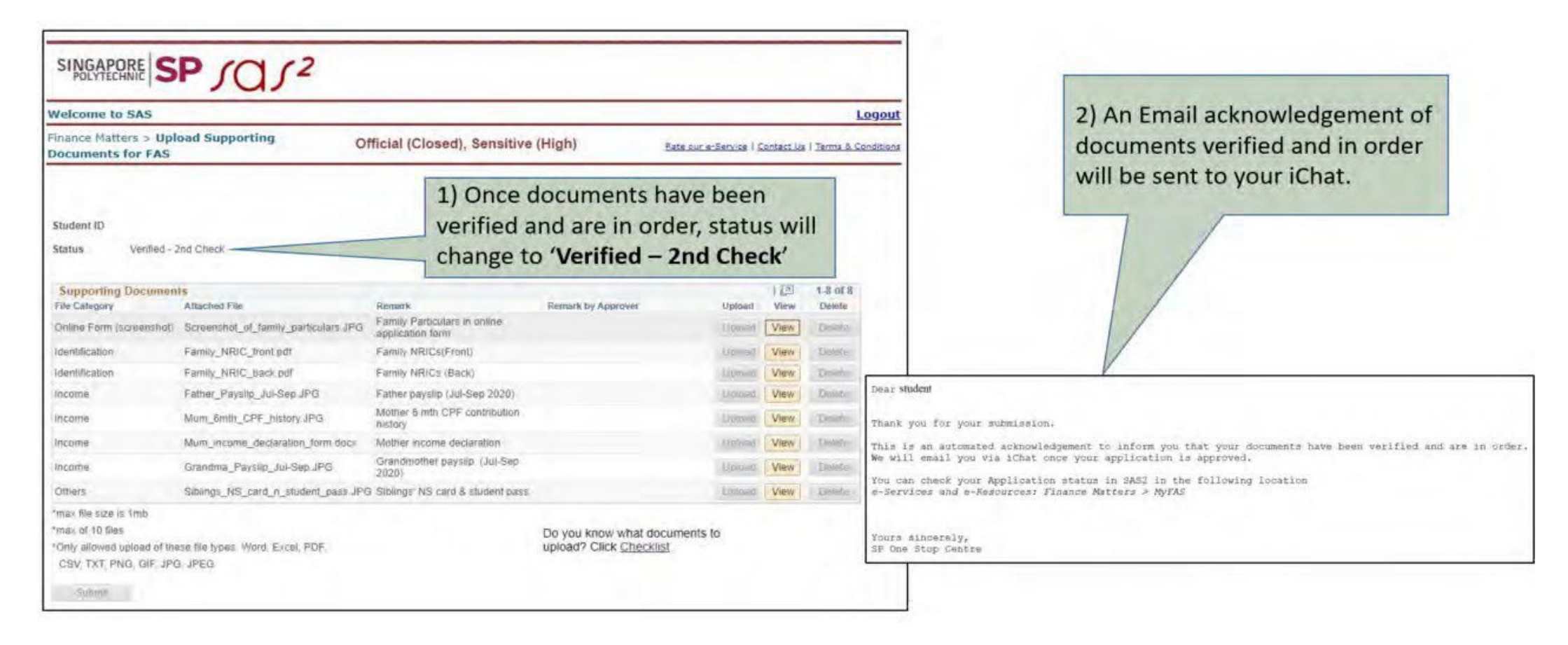

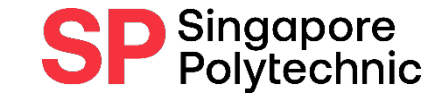

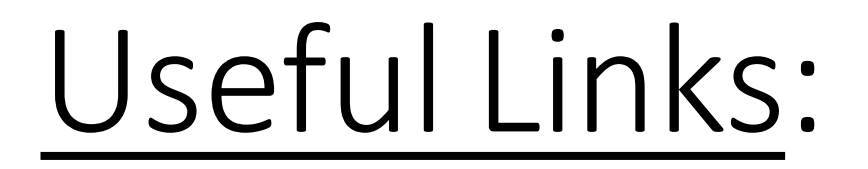

• <u>FA website</u>

• FA e-Postcard

• FA eligibility checker